## **NORTHWESTERN STATE UNIVERSITY** How to manage online transactions in WORKS Workflow

## Cardholder Training

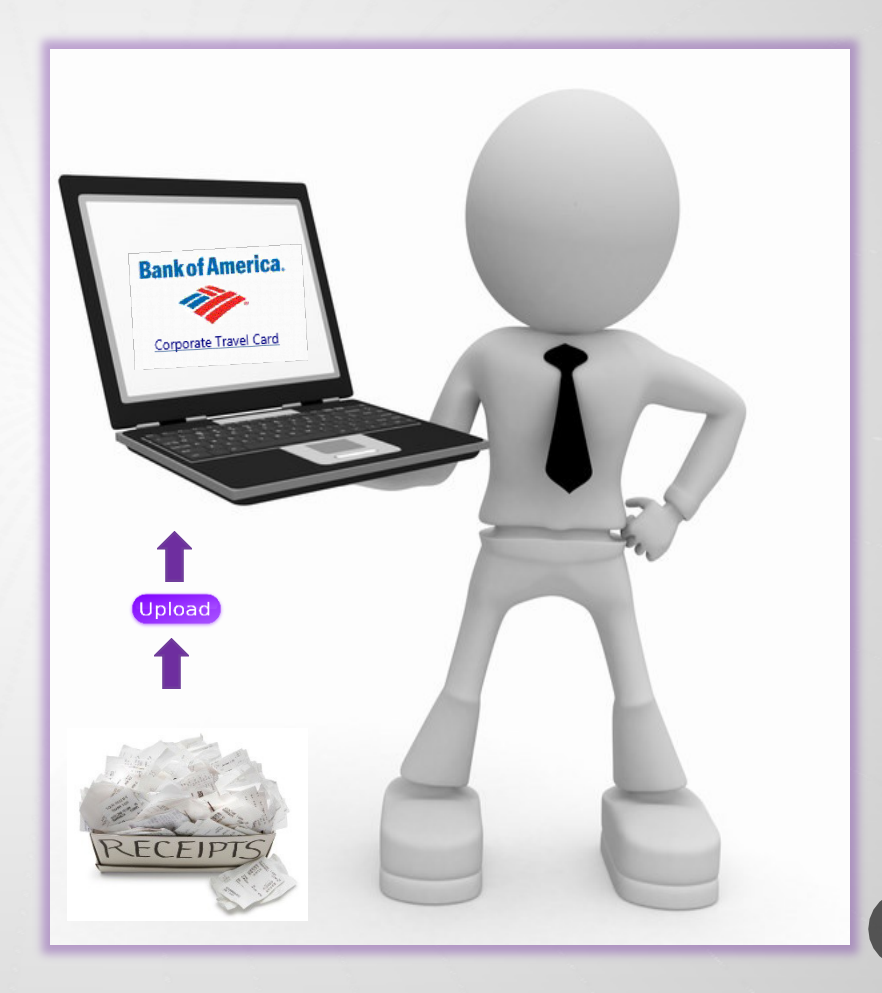

Rev. 11/18

## QUICK STEPS

- 1. Log In using your full NSU email address as your username
- From the Home Screen in the Action Items box click "pending"
- 3. Select the TXN #
- 4. Click "Manage Receipt"
  - (if you upload the receipt without attaching it to the transaction, you will need to attach it from stored receipts)
- 5. Add Comment
- 6. Select the TXN #Again
- 7. Click Sign Off from TXN Drop Down Menu

The transaction will disappear from your queue once you complete the transaction sign off.

### UPLOADING RECEIPTS AND OTHER RELEVANT DOCUMENTATION

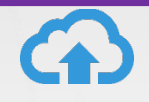

IMPORTANT: Review your receipts and documents prior to uploading and submitting to WORKS. Make sure all receipts are valid itemized receipts and all supporting documents have detailed information. Failure to provide acceptable uploaded documents may cause your transaction to be held in pending status in the Approver's que.

- After you make your charges All receipts must be uploaded to your computer before submitting to WORKS.
- Options when uploading receipts to the computer (i.e. scanner, cell phone picture)
- For items such as registrations where the vendor does not normally generate a receipt, a copy of the ordering document may be used.
- Receipts and attachments must meet the following requirements:
  - WORKS supports the following formats and must be 1MB or less:
    - .pdf, .png, .jpg, .gif, .jpeg
  - Be legible (i.e. not too dark, not too light)
  - Contain copies of <u>all</u> pages of receipt or other documents.
  - Must be an itemized receipt, not generic
- Lost Receipts Complete the NSU T-Card Missing Receipt Certification Form and upload as a valid receipt. Per State Travel Office, only two (2) Missing Receipt documents are allowed per year.

## LOG ON INSTRUCTIONS

- Go to the following web address: <u>http://www.bankofamerica.com/work</u> <u>sonline</u>
- Bookmark the login screen once it appears on your desktop, for ease of access in the future.
  - Note: Do not save the link from the Welcome Email received from Bank of America Works
- Bank of America Works link will be posted on the Business Affairs Travel webpage.
- As of July 2021, your password will expire every 90 days.

| Login to Works |                                                                    |
|----------------|--------------------------------------------------------------------|
| Email:         |                                                                    |
| Login Name:    |                                                                    |
| Password:      |                                                                    |
|                | Login                                                              |
|                | Forgot your password?                                              |
| Need Progr     | more help? Please contact your<br>am Administrator for assistance. |
|                |                                                                    |

- Email address enter your NSU email address.
- Login Name your Login Name is your NSU email address.
- Password enter your Bank of America password, which was created from the Welcome email during setup.

## PASSWORD MAINTENANCE

### As of July 2021, your password will expire every 90 days.

- Go to the following web address: <u>http://www.bankofamerica.com/worksonline</u>
- Organization Ensure that LANORTHWESTERN
   STATE UNIV TRAVEL is listed.
- Email address enter your NSU email address.
- Login Name your Login Name is your <u>FULL</u> NSU email address.
- Password If you have forgotten your password, please select "Forgot your password?" in blue below the "Login" button.

| Login to Works                                                               |                                                                     |  |  |  |  |  |
|------------------------------------------------------------------------------|---------------------------------------------------------------------|--|--|--|--|--|
| Email:                                                                       |                                                                     |  |  |  |  |  |
| Login Name:                                                                  |                                                                     |  |  |  |  |  |
| Password:                                                                    |                                                                     |  |  |  |  |  |
|                                                                              | Login                                                               |  |  |  |  |  |
|                                                                              | Forgot your password?                                               |  |  |  |  |  |
| Need more help? Please contact your<br>Program Administrator for assistance. |                                                                     |  |  |  |  |  |
|                                                                              |                                                                     |  |  |  |  |  |
| Login to Works                                                               |                                                                     |  |  |  |  |  |
| Organization:<br>LA NORTHWESTE                                               | RN STATE UNIV TRAVEL 5                                              |  |  |  |  |  |
| Login Name:                                                                  | breedlovej@nsula.edu                                                |  |  |  |  |  |
| Password:                                                                    | •••••                                                               |  |  |  |  |  |
|                                                                              | Login                                                               |  |  |  |  |  |
|                                                                              | Forgot your password?                                               |  |  |  |  |  |
| Need<br>Progr                                                                | more help? Please contact your<br>ram Administrator for assistance. |  |  |  |  |  |
|                                                                              |                                                                     |  |  |  |  |  |

## ATTACHING RECEIPTS DIRECTLY TO TRANSACTION

Cardholder will attach the receipt and any other relevant documentation to the applicable single transaction and not one upload for multiple transactions.

Allowable State Liability Travel Card Transactions:

- Group Travel
- Airfare
- Registration for Conference/Workshop
- Hotel/Lodging
  - Parking <u>ONLY with hotel stay</u> and combined on the invoice.
  - Internet Services <u>ONLY with hotel stay</u> and combined on the invoice.
- Rental Car
  - Gasoline for Rental Car <u>ONLY</u> Not Personal Car.
- Tolls in conjunction with the contracted vehicle rental.

|      | Transactions - Accountholder |                    |          |               |      |                  |        |       |        |              |              |
|------|------------------------------|--------------------|----------|---------------|------|------------------|--------|-------|--------|--------------|--------------|
|      | >>                           | Pending Sign Off S |          |               |      | gned Off Flagged |        | All   |        |              |              |
|      |                              | -                  |          | Docu          | men  | t                | Acc    | count | ID     | Uplo:<br>Rec | aded<br>eipt |
|      |                              | +                  | TXNO     | 0004237       |      |                  | 6957   |       |        | Yes          |              |
|      |                              | Ŧ                  | TXNO     | 0001239       |      |                  | 6957   |       |        | No           |              |
|      |                              | +                  | TXNO     | 0001240       |      |                  | 6957   |       |        | No           |              |
|      |                              | +                  | TXNO     | 0001241       |      |                  | 6957   |       |        | No           |              |
|      |                              | +                  | TXNO     | 0001242       |      |                  | 6957   |       |        | No           |              |
|      |                              | +                  | TXNO     | 0001243       |      |                  | 6957   |       |        | No           |              |
|      |                              |                    | THUR     |               |      |                  | 0057   |       |        |              |              |
|      | +                            | TXNO               | 0001237  |               |      | 6957             | Yes    | no    | ne     |              |              |
|      | +                            | TXNO               | 0001239  |               |      | 6957             | No     | no    | ne     |              |              |
|      | +                            |                    | Allocate | / Edit        |      | 7                | No     | no    | ne     |              |              |
|      | +                            | 1                  | Sign Off | 2011          |      | 7                | No     | no    | ne     |              |              |
|      | +                            |                    |          |               |      | 7                | No     | no    | ne     |              |              |
|      | +                            |                    | View Ful | Details       |      | 7                | No     | no    | ne     |              |              |
|      | +                            |                    | Dispute  |               |      | 7                | No     | no    | ne     |              |              |
|      | +                            | 20                 | Retry Au | tomatch       |      | 7                | No     | no    | ne     |              |              |
|      | +                            |                    | Add to E | vpense Report |      | 7                | No     | no    | ne     |              |              |
|      | +                            |                    | Manage   | Receipts      |      | 7                | No     | no    | ne     |              |              |
| 0 Se | D Selected   18 items        |                    |          |               |      |                  |        |       |        |              |              |
| 1    | 00131                        | 02844              | 41 - Re  | ceipts        |      |                  |        |       |        |              | _            |
|      | U                            | pload              | Date     | Receipt D     | ate  |                  | File N | lame  |        |              |              |
|      |                              |                    |          |               |      |                  |        | No d  | ata av | ailable      | in tal       |
| 0 :  | Select                       | ted   0            | items    |               |      |                  |        | Show  | 10 [   | ▼ pe         | r pag        |
|      | Add                          | ť                  | ne()     | ove Vi        | ew P | DF               |        |       |        |              |              |
|      |                              |                    |          |               |      |                  |        |       |        |              |              |

Click on **Document number** to bring up drop down box.

#### Click Manage Receipts.

Click Add.

#### Click New Receipt.

# Click **Browse** to locate your copy of the receipt on your computer.

#### Locate the file and click **Open.**

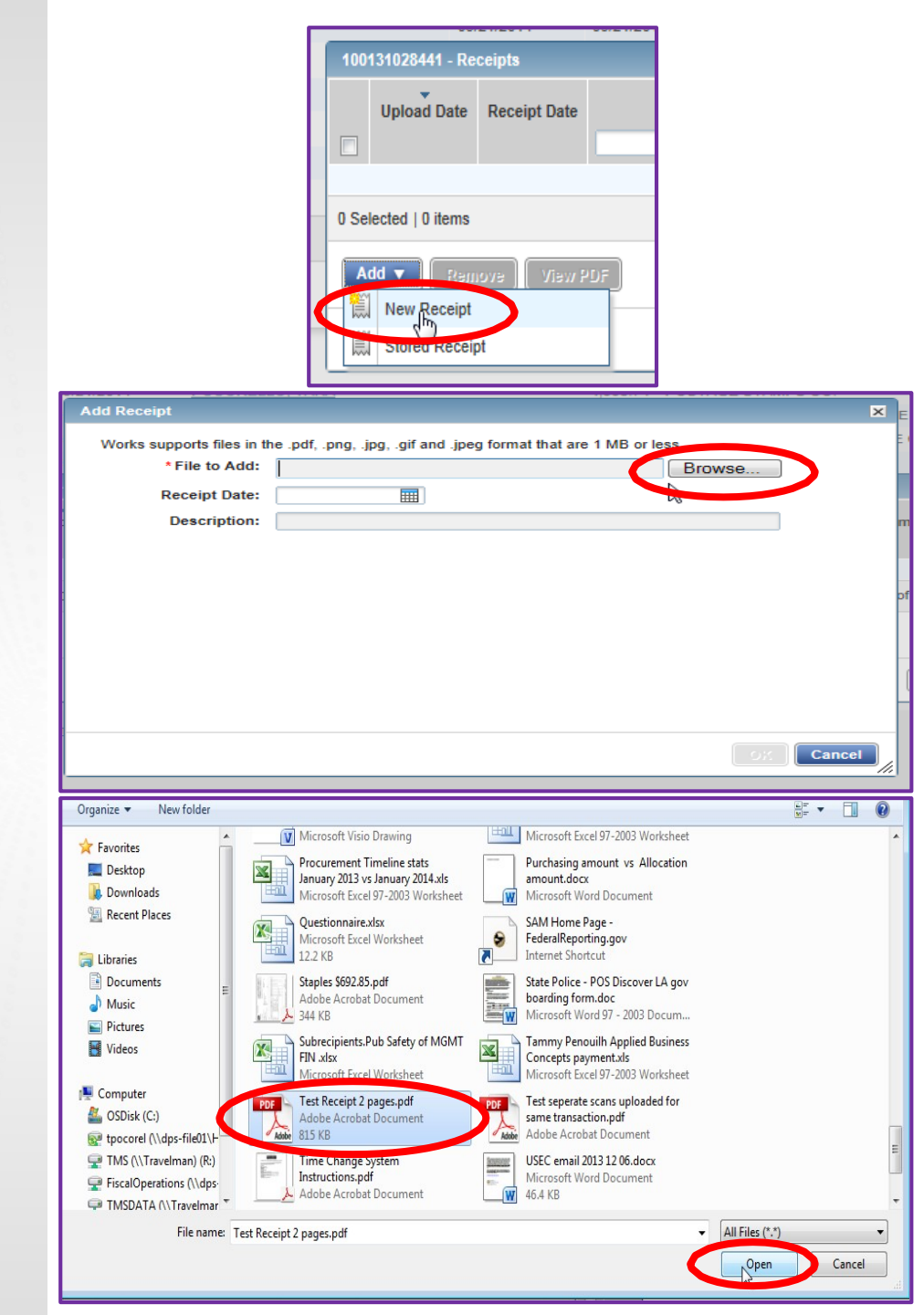

| File now appears in the File to Add box.                       | D Add Receipt                                                                                                    |
|----------------------------------------------------------------|----------------------------------------------------------------------------------------------------|
| Enter the <b>Receipt Date</b> and <b>Description</b> .         | Works supports files in the .pdf, .png, .jpg, .gif and .jpeg format that are 1 MB or less.  *File to Add: C:\Users\tpocorel\Desktop\Test Receipt 2 page Browse Receipt Date: 03/21/2014 |
| Examples:                                                      | Description: Test Scan                                                                                                    |
| Name of Conference                                             | -<br>C                                                                                                    |
| • Recruiting                                                   |                                                                                                    |
| • Routine (Student Observation, Travel Between Campuses, etc.) |                                                                                                    |
| Click <b>OK</b> .                                              | Cancel                                                                                                    |
|                                                                |                                                                                                    |

Verification is received the receipt has been added.

Click Close.

| 100131028449 Peceipts                                           |             |              |                      |           |             |                 |
|-----------------------------------------------------------------|-------------|--------------|----------------------|-----------|-------------|-----------------|
| Added receipt.                                                  |             |              |                      |           |             |                 |
|                                                                 | Upload Date | Receipt Date | File Name            | File Size | Description | Document ID     |
| V                                                               | 03/25/2014  | 03/21/2014   | Test Receipt 2 pages | 815.3 KB  | Test Scan   | TXN00001240     |
| 1 Selected   1 item   815.3 KB Show 10 		 per page □ □ of 1 ▷ □ |             |              |                      |           |             | e: 1 of 1 ⊳ ⊳() |
| Add v Remove View PDF                                           |             |              |                      |           |             |                 |

| Transactions - Accountholder |    |                |            |             |                     |                   |
|------------------------------|----|----------------|------------|-------------|---------------------|-------------------|
|                              | Pe | nding Sign Off | Signed Off | Flagged     | All                 |                   |
|                              |    | Docu           | ment       | Accour      | ID Upload<br>Receip | ed<br>pt Sign Off |
|                              | +  | TXN00001237    |            | <u>6957</u> | Yes                 | nc e              |
|                              | +  | TXN00001239    |            | <u>6957</u> | Yes                 | nore              |
|                              | +  | TXN00001240    |            | <u>6957</u> | Yes                 | non               |
|                              | +  | TXN00001241    |            | <u>6957</u> | No 6                | non               |
|                              | +  | TXN00001242    |            | <u>6957</u> | No                  | nor               |
|                              | +  | TXN00001243    |            | <u>6957</u> | No                  | nore              |
|                              | +  | TXN00001244    |            | <u>6957</u> | No                  | <u>n/he</u>       |
|                              | +  | TXN00001245    |            | <u>6957</u> | No                  | one               |
|                              | +  | TXN00001246    |            | <u>6957</u> | No                  | none              |
|                              | +  | TXN00001247    |            | <u>6957</u> | No                  | none              |
| 0 Selected   18 items        |    |                |            |             |                     |                   |

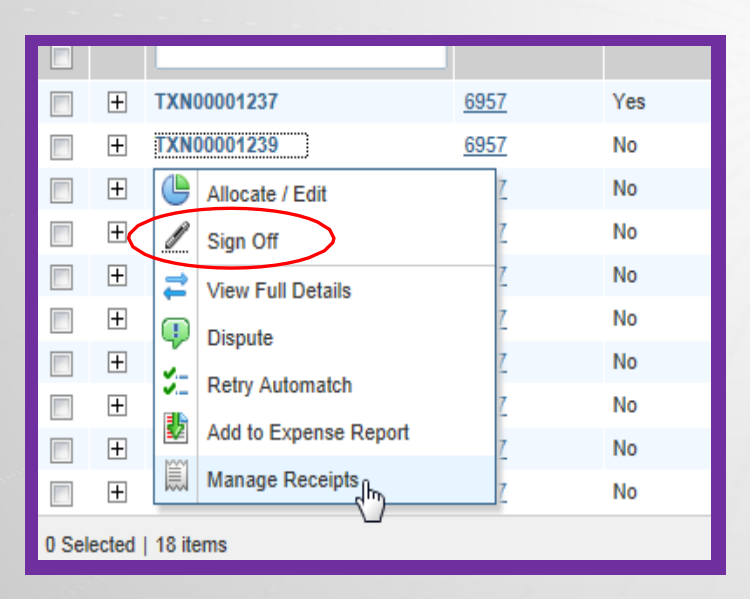

Upload Receipt indicator automatically changes from No to Yes

When cardholder approves a transaction online, his signoff moves the transaction to the queue of their Approver for their electronic signature.

Sign off in WORKS **must** be completed by Cardholder and Approver no later than 5-7 days after any transaction hits your card. Failure to comply may result in card cancellation.

**DO NOT CLICK SIGN OFF IN THE TOP CORNER.** To "sign off" on your transaction you must select the TXN# and then "Sign Off" from the dropdown menu that appears.

**NOTE:** The Cardholder's monthly credit limit will not refresh until both signoffs are completed.

## VIEWING/EDITING ATTACHED RECEIPTS

# Click on Transaction and click View Receipts

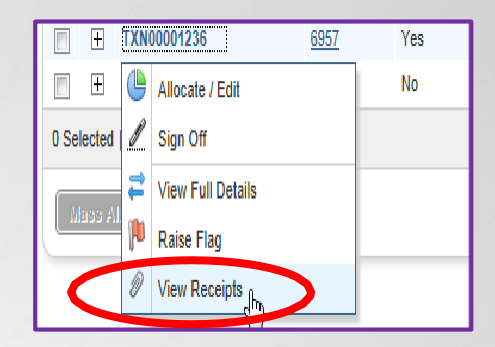

#### Click View PDF.

| Upload Date Receipt Date File Name File Size Description Do            | ocument I |
|------------------------------------------------------------------------|-----------|
| ☑ 03/21/2014 01/06/2014 Staples \$692.85 344.7 KB Office Supplies TXNC |           |
|                                                                        | 00001236  |
| 1 Selected   1 item   344.7 KB Show 10 💌 per page 🛛 🖂 🖓 Page: 1        | of 1 ⊳    |

# Click **Open** and the receipt appears in the scanned format.

| Do you want to open or save viewReceipts.pdf (340 KB) from demo.works.com? | Open Sale  Cancel × |
|----------------------------------------------------------------------------|---------------------|

## **NSU Business Affairs - Travel**

**Contact NSU Business Affairs/Travel if you have forgotten your password, been locked out of your account, or have any questions.** 

| Travel Link: | http://businessaffairs                            | .nsula.edu/travel/               |
|--------------|---------------------------------------------------|----------------------------------|
| Email:       | travel@nsula.edu                                  |                                  |
| Contact:     | Peggy Crowder<br>Joann Bell<br>Jennifer Breedlove | 357-6750<br>357-4006<br>357-4384 |
|              |                                                   |                                  |